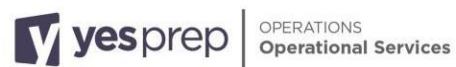

## **Completing Transportation Registration in Skyward Family Access**

Transportation Registration Family One Pager

Parents/Guardians of ALL returning students for the school year 2024 - 2025 must complete the Transportation Registration Form. The registration form will go live on April 15, 2024, with a DEADLINE of June14, 2024.

We encourage families to sign up during the Enrollment window to minimize transportation issues. If Parent/Guardian does not submit the Transportation Form during the enrollment window, families will not be able to sign up for transportation services until the start of school with a 2-4-week turnaround from when the Stop Request was submitted to verify, approve/deny and accommodate transportation.

In Skyward Family Access you can:

- Confirm that your student will need transportation services ٠
- Request special transportation accommodations

Instructions:

| Log in to Skyward Family Access at<br>https://skyward.iscorp.com/YesPrepTXStuSTS<br>If you do not remember your username or<br>password, select "Forgot your Username or<br>Password".                                                                                       | System  System  Sign In >  Sign In vetth. Azure AD                                                                                                    |  |  |
|----------------------------------------------------------------------------------------------------|----------------------------------------------------------------------------------------------------|--|--|
| Once you log in, you will see the tile for the Transportation Registration.                                                                                                    | New<br>ONLINE FORM<br>Transportation                                                                                                    |  |  |
| Click on the "Transportation Registration 24-25"<br>Tile to open the online form.                                                                                                    | 23-24                                                                                                    |  |  |
| Read the first page instructions, then select<br>"Start" to move to Step 1.                                                                                                    | Step 1 Step 2                                                                                                    |  |  |
| Complete each step by completing all required fields then selecting "Complete & Next".                                                                                                    | Instructions Iransportation Registration Contacts/Authorized Contacts                                                                                                    |  |  |
| If your physical address in Skyward is not up to<br>date, please contact your campus SIS Clerk or<br>Registrar to update immediately. Once campus<br>personnel has updated the address, the<br>parent/guardian will be able to complete the<br>registration form in Skyward. | YES Prep families.<br>The transportation registration window for school year 23-24 is open from May 15 - June 16.<br>Plese take a couple of minutes to complete this form before June 16. The information you provide will allow us to route busing.<br>Plese take a couple of minutes to complete this form before June 16. The information you provide will allow us to route busing.<br>Pap Job Jon Jon Jon Jon Jon Jon Jon Jon Jon Jon |  |  |
| Families with students in elementary schools will need to confirm or update their emergency contacts on Step 2.                                                                                                    |                                                                                                    |  |  |

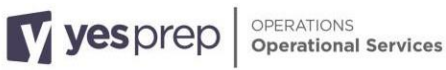

| In the review step, you will have the opportunity<br>to review your selections. Confirm your<br>selections are correct, then click "Submit Form". | Confirm that all of the above information is correct to the best of my ability.     Previous                     |  |  |  |
|----------------------------------------------------------------------------------------------------|----------------------------------------------------------------------------------------------------|--|--|--|
| you know the form was successfully submitted.                                                                                                    | Thank You!                                                                                                    |  |  |  |
| ,,                                                                                                    | "Transportation Registration EEE 23-24" has been submitted for . To return to the dashboard, click <u>here</u> . |  |  |  |
|                                                                                                    |                                                                                                    |  |  |  |

## Formulario de registro de transporte en Skyward Family Access

Los padres/ guardián de TODOS los estudiantes que regresaran para el año escolar 2024 - 2025 deben completar el formulario de registro de transporte escolar. El formulario de registro se activará el 8 de Abril de 2023 y se debe completar el 14 de junio de 2023.

Alentamos a las familias a inscribirse durante la ventana de inscripción para minimizar los problemas de transporte escolar. Si el padre/ guardián no envía el formulario de transporte durante el período de inscripción, las familias no podrán inscribirse para los servicios de transporte escolar hasta el comienzo de la escuela que tiene un periodo de espera de 2 a 4 semanas para verificar, aprobar /denegar y acomodar transporte.

En Skyward Family Access podrá:

- Confirmar que su estudiante necesita transporte para el año escolar 2024 2025
- Solicitar transporte especial •

## Instrucciones:

| Inicie sesión en Skyward Family Access en<br>https://skyward.iscorp.com/YesPrepTXStuSTS<br>Si no recuerda su nombre de usuario o<br>contraseña, seleccione "Forgot your Username<br>or Password". | System         Username         Passnora         Sign In >         Sign In >         Sign In xuth Azure AD |  |
|----------------------------------------------------------------------------------------------------|----------------------------------------------------------------------------------------------------|--|
| Una vez que inicie sesión, verá el mosaico para                                                                                                    | New                                                                                                    |  |
| el Registro de transporte.                                                                                                    | ONLINE FORM                                                                                                |  |
| Llaga clic on al massica "Transportation                                                                                                    | Transportation<br>Registration                                                                             |  |
| Registration 24-25" para abrir el formulario en                                                                                                    | 23-24                                                                                                    |  |
| línea.                                                                                                    |                                                                                                    |  |

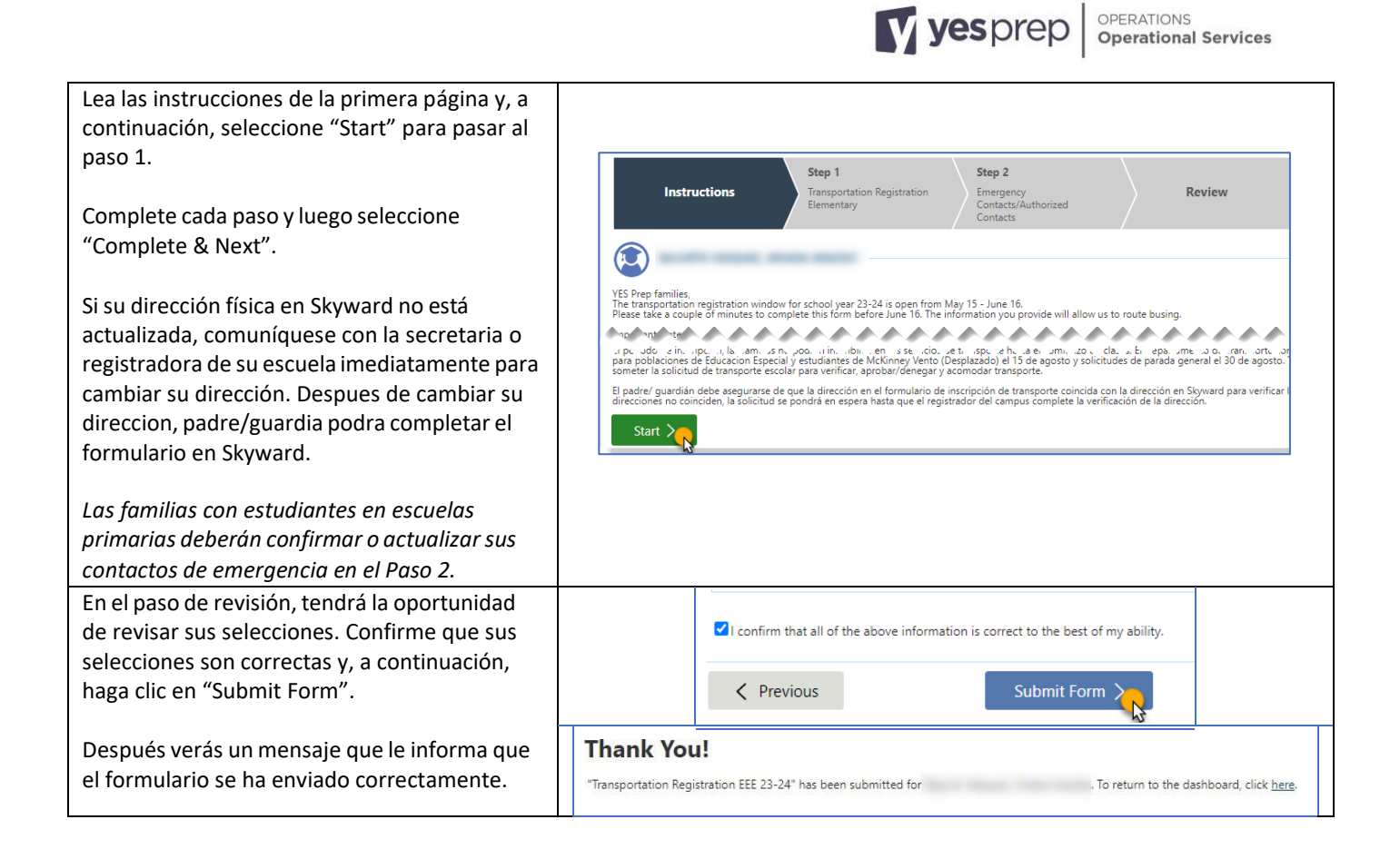